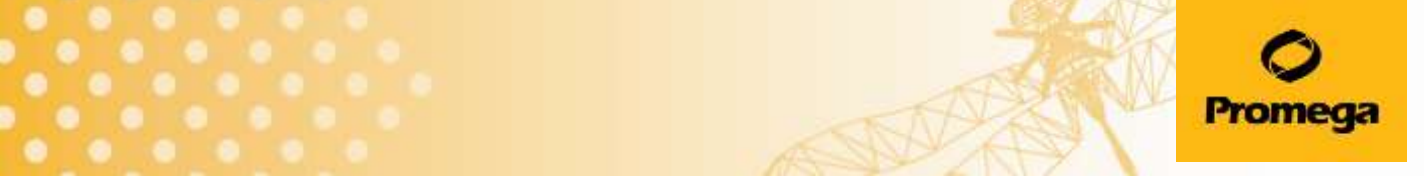

# Maxwell® RSC Instrument 簡単ガイド

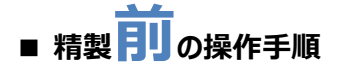

1) Deck Trayにカートリッジを並べる。

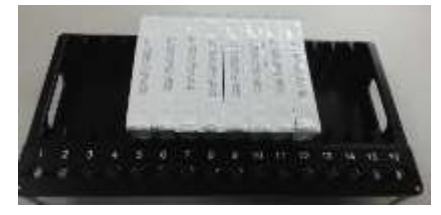

- 2) カートリッジのシールを剥がす。
- Elution Tube、Elution Buffer (または Water)、Plunger、サンプルをセットする。 ※simplyRNAでは、DNaseも加える。

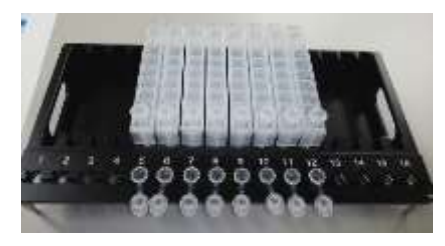

- 4) Startからメソッドを選択し、ドアを開ける。
- 5) Deck TrayをMaxwell RSCにセットする。

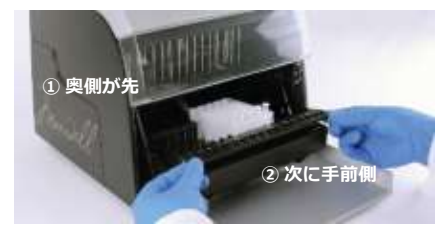

6) "Start"の前に最後の確認する。 Elution Tube、Elution Buffer (またはWater)、Plunger、 DNase(simplyRNAのみ)のセットを確認する。

7) "Start"する。

■ 日常のクリーニング方法

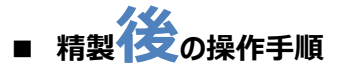

- 1)ドアを開ける。
- 2) Elution Tubeのフタを閉める。
- 3) Deck TrayをMaxwell RSCから取り外す

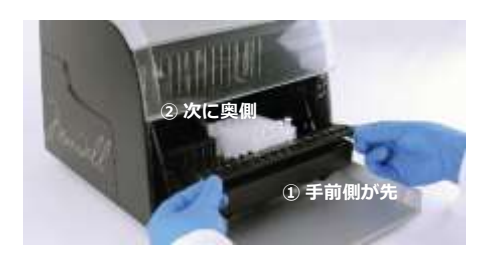

- 4) Elution Tubeを適切な場所に保管する。
- 5) ドアボタンでMaxwell RSC 本体のドアを閉める。
- 6) 必要に応じて、UVランプを照射する。
- 7) 左上のボタンでMaxwell RSC ソフトウエアを閉じる。
- 8) Maxwell RSC 本体とタブレットPCの電源を切る。
- 裏面の"日常のクリーニング方法"にしたがって、内部 を清掃する。

#### カートリッジの取り外し

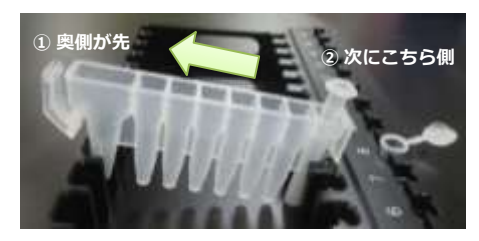

Plungerの飛び出しや溶液の跳ねにご注意ください。

使用後はすみやかに下記の部分を70%エタノールで拭って、クリーニングしてください。

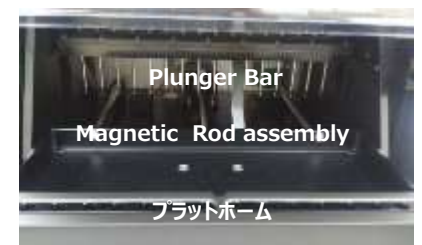

Plunger Bar / Manetic Rod Assembly / プラットホーム

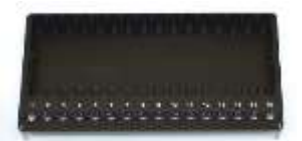

Maxwell RSC/CSC Deck Tray

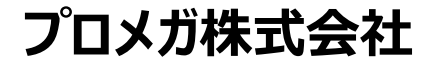

## 残りの稼働時間の表示

# Ending inに示される残り時間が00:00:00になり、ステータスバーが100%になっているにもかかわらず、 Maxwell RSCが動き続けている。

動作異常ではありません。 Maxwell RSCは、<u>初めて使うMethod</u>では、正しい動作時間を表示することができません。 初めの1回目に動作時間を測定・記憶し、2回目以降から正しい動作時間を表示します。

# トラブル時のリカバリー手順

## Startを押してすぐ(Plungerのピックアップ前に)にセットアップの間違いに気づいた時

- 1) ドアを手で開けて、"Execution Error: Door sensor tripped"の画面で"OK"を押す、または "Abort"を押す
- 2) "Extraction Checklist"の画面で"Cancel"を押す。
- 3) 画面下方の"Proceed"を押す。
- 4) "The door will now open"の画面で、"OK"を押す。
- 5) Deck Trayを取り出し、正しいセットアップを行う。その後、Deck TrayをMaxwell RSCに再度セットする。
- 6) Extraction Checklistの画面で"Start"を押す。

## 動作の途中で誤ってドアを開けてしまった時、または途中で止まった時

- 1) "Open Door"を押す。
- 2) カートリッジはそのままで、"Clean Up"の画面で"Start Clean Up"を選択すると、Plungerはカートリッジのウエル #8(最初にPlungerを置いたウエル)に回収される。
- 3) "Open Door"を押し、Deck Trayを一旦取り出す。
- 4)-1 磁性ビーズがウエル#8の底に落ちている場合、Plungerを抜いて、ピペット操作により、ウエル#2のバッファーをウエル #8に移す。磁性ビーズをピペッティングにより十分懸濁し、磁性ビーズを含むバッファーをウエル#2に戻す。最後に、抜いたPlungerを戻す。手順5)に進む。
- 4)-2 磁性ビーズがウエル#8の底に落ちていない場合、そのまま手順5)に進む。
- 5) DNA抽出の場合、Elution Bufferが蒸発して減少していれば、Elution Bufferを追加する。
- 6) Deck TrayをMaxwell RSCに再度セットする。
- 7) Extractionの画面で"OK"を選択する。画面はメソッド選択の画面になる。
- 8) 画面右上の"ドアボタン"でドアを閉める。
- 9) メソッド選択の画面で、使っていたメソッドを再度選択するところから、精製工程を再開する。

#### 保守契約サービスのご案内

| カタログ番号 | サービス名       | サービスに含まれる内容           | 価格       |
|--------|-------------|-----------------------|----------|
| SA1342 | 保守メンテナンス    | 点検1回(随時)、部品代、作業費、機器送料 | ¥300,000 |
| SA1344 | パーツ契約メンテナンス | 部品代、作業費、機器送料          | ¥220,000 |
| SA1346 | 定期点検        | 点検1回(随時)、機器送料         | ¥100,000 |

#### お問合せ先

プロメガ株式会社

テクニカルサービス Tel. 03-3669-7981/Fax. 03-3669-7982 E-mail. prometec@jp.promega.com 〒103-0011 東京都中央区日本橋大伝馬町14-15 マツモトビル Tel. 03-3669-7981/Fax. 03-3669-7982 E-mail. <u>prometec@jp.promega.com</u> URL. www.promega.com